## ИНСТРУКЦИЯ ПО ИСПОЛЬЗОВАНИЮ SIP-ПРИЛОЖЕНИЯ ZOIPER НА iOS

Доступ к услугам системы Feelin' «Умный домофон» может осуществляться при помощи стороннего приложения Zoiper, поддерживающего протокол SIP и использующегося для IP-телефонии. Данное приложение может быть установлено на мобильное устройство под управлением операционной системы iOS. Для работы приложения потребуется подключение к сети Интернет.

Перед началом работы с приложением необходимо убедиться в том, что в личном кабинете заданы соответствующие настройки – для определенного ключа выставлены галочки в полях столбцов «ВКЛЮЧЕН» и «ПРИЛОЖЕНИЕ» (см. рис. 1).

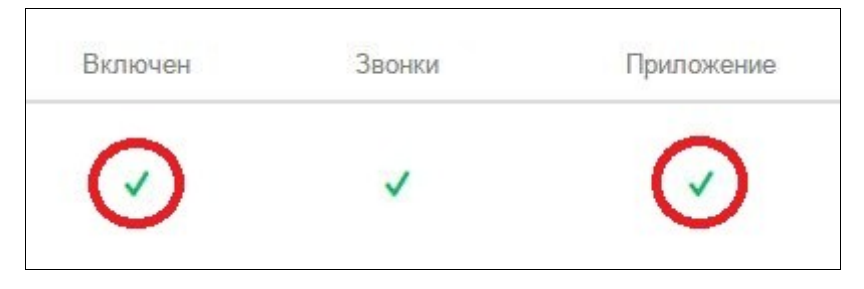

Рисунок 1. Настройки ключа для работы приложения

## Создание учетной записи SIP

- 1. Запустить приложение Zoiper на мобильном устройстве.
- 2. Перейти на вкладку «Settings» (см. рис. 2).

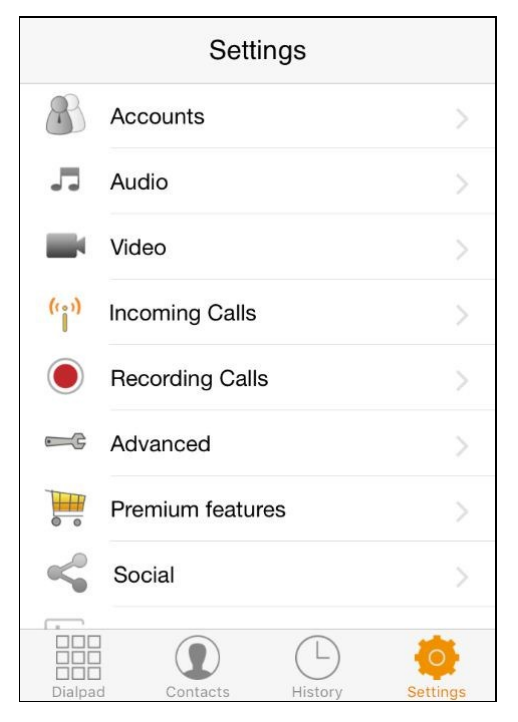

Рисунок 2. Вкладка «Settings»

- 3. Выбрать пункт меню «Accounts».
- 4. На странице «Accounts» нажать кнопку + для создания новой учетной записи.
- 5. На вопрос о наличии учетной записи (англ. Do you already have an account?) выбрать ответ «Yes» (см. рис. 3).

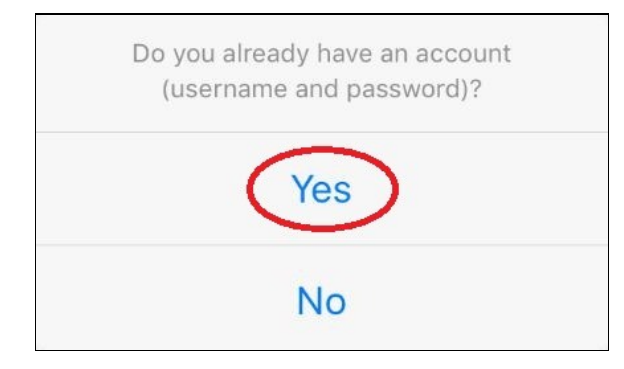

Рисунок 3. Подтверждение наличия учетной записи

6. Выбрать ручную настройку (Manual configuration) параметров учетной записи (см. рис. 4).

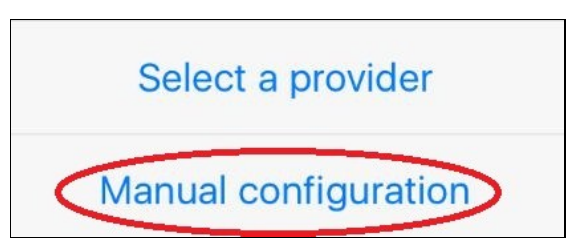

## Рисунок 4. Выбор ручной настройки параметров учетной записи

7. Выбрать тип учетной записи – SIP (см. рис. 5).

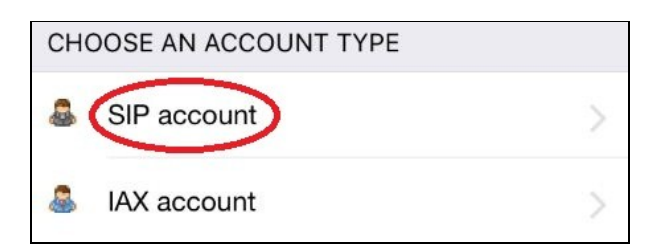

Рисунок 5. Выбор учетной записи SIP

- 8. Далее появится меню параметров учетной записи SIP, которое должно быть заполнено следующим образом:
- поле «Account name» (имя учетной записи) выбирается произвольно;
- поле «Domain» df.feelinhome.ru:9060;
- поле «Password» пароль доступа в личный кабинет;
- поля «User name», «Caller ID», «Auth Username» номер ключа для мобильного приложения (указан в личном кабинете – см. рис. 6).

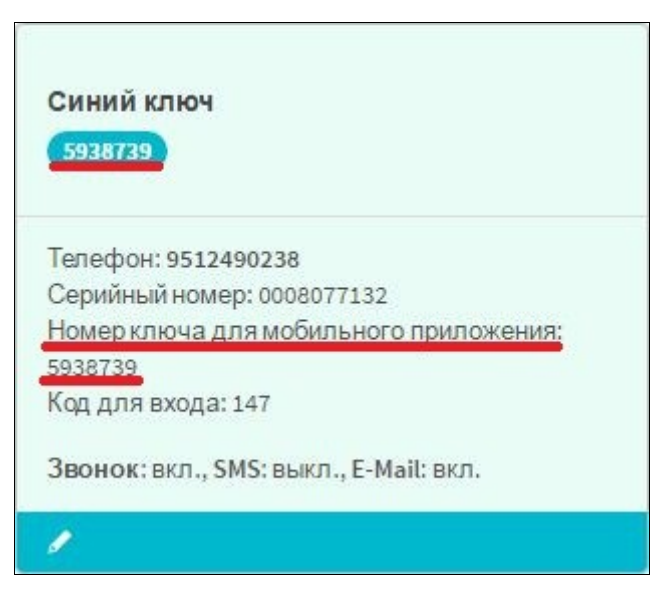

Рисунок 6. Номер ключа в личном кабинете

Пример заполнения полей с параметрами учетной записи SIP представлен на рисунке 7.

| SIP OPTIONS       |                    |
|-------------------|--------------------|
| Account name:     | Test account       |
| Domain:           | df.feelinhome.ru:9 |
| User name:        | 9074970            |
| Password:         | •••                |
| Caller ID:        | 9074970            |
|                   |                    |
| ADVANCED SETTINGS |                    |
| Auth Username:    | 9074970            |

Рисунок 7. Пример заполнения полей с параметрами

9. Нажать кнопку

Register

После выполнения всех этапов должна появиться учетная запись SIP (см. рис. 8).

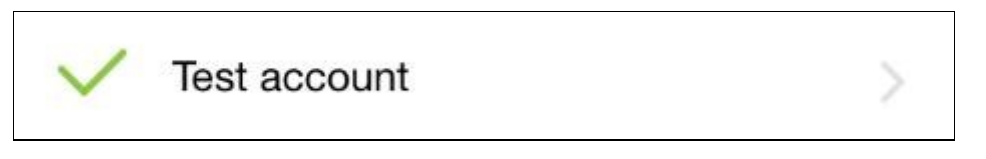

Рисунок 8. Учетная запись готова к использованию

## Управление входящими вызовами и замком двери домофона

Для приема вызова и открытия замка двери домофона требуется выполнить следующий порядок действий.

- 1. Принять полученный входящий вызов посредством нажатия кнопки Answer
- 2. При помощи кнопки кеура отобразить программную клавиатуру.
- 3. Нажать на клавиатуре цифру «1».

Отклонить входящий вызов можно посредством нажатия кнопки Decline

Входящий вызов завершается посредством нажатия кнопки End Call или цифры «0» на клавиатуре.